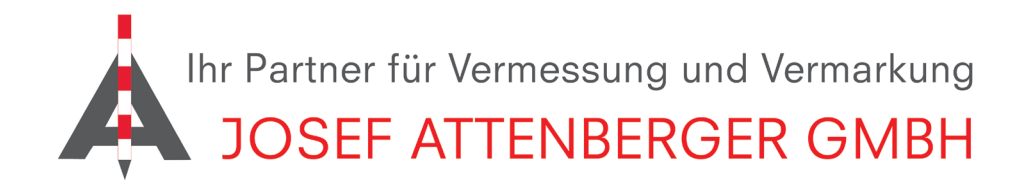

## X-PAD 365 REGISTRIERUNG

## 1. Öffnen Sie die Website

https://x-pad365.geomax-positioning.com/ und klicken Sie anschließend auf "Jetzt ausprobieren".

| A PAU 365                                                                                                    | Funktionen | Jetzt ausprobieren Anmelden |
|----------------------------------------------------------------------------------------------------|------------|-----------------------------|
|                                                                                                    |            |                             |
|                                                                                                    |            |                             |
| X-PAD 365 - Eine Plattform, unendlich viele Leistungen                                                                                   |            |                             |
| Verwalten Sie Thre Daten und Assets gederzeit und überall, kommunizieren Sie in Echtzeit und bleiben Sie 365 Tage im Jahr in Verbindung. |            |                             |
| 1, 1 ( )                                                                                                    |            |                             |
| Jetzt ausprobieren Anmelden                                                                                                    |            |                             |
|                                                                                                    |            |                             |
|                                                                                                    |            |                             |
|                                                                                                    |            |                             |
|                                                                                                    |            |                             |

2. Geben Sie nun Equipment-ID und Seriennummer, die Sie von uns per Email zugesandt bekommen haben ein und klicken anschließend auf "Weiter". Geben Sie im nächsten Schritt Ihre persönlichen Daten ein.

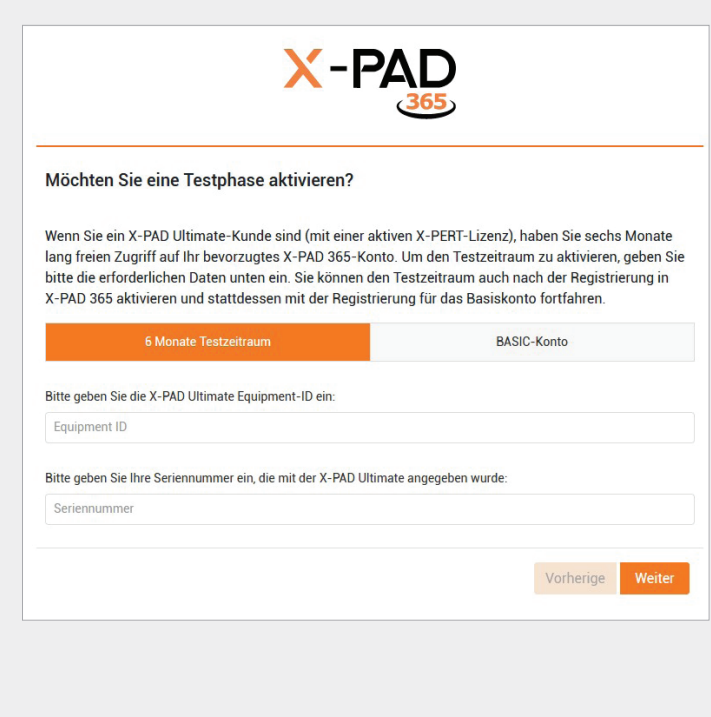

**3.** Wählen Sie bei Händler "Josef Attenberger GmbH (Sankt Wolfgang)" aus.

| Ihr GeoMax Händler                                         |                                            |                             |                         |  |  |
|------------------------------------------------------------|--------------------------------------------|-----------------------------|-------------------------|--|--|
| Bitte wählen Sie Ihren GeoMa<br>X-PAD 365 Dienstleistungen | ax Vertriebsmitarbeiter<br>zu profitieren. | aus der Liste unten aus, um | von allen Vorteilen der |  |  |
| Land: •                                                    |                                            | Region:                     |                         |  |  |
| Germany                                                    | •                                          | Select                      | •                       |  |  |
| Händler: *                                                 |                                            |                             |                         |  |  |
| Josef Attenberger GmbH (Sank                               | t Wolfgang)                                |                             | -                       |  |  |
|                                                            |                                            |                             |                         |  |  |
|                                                            |                                            |                             | Vorherige Weiter        |  |  |
|                                                            |                                            |                             |                         |  |  |

**4.** Vergeben Sie nun noch ein sicheres Passwort und wählen Sie Ihre Branche aus. Nachdem Sie anschließend die Nutzungsbedingungen akzeptiert haben, müssen Sie noch Ihre Emailadresse bestätigen.

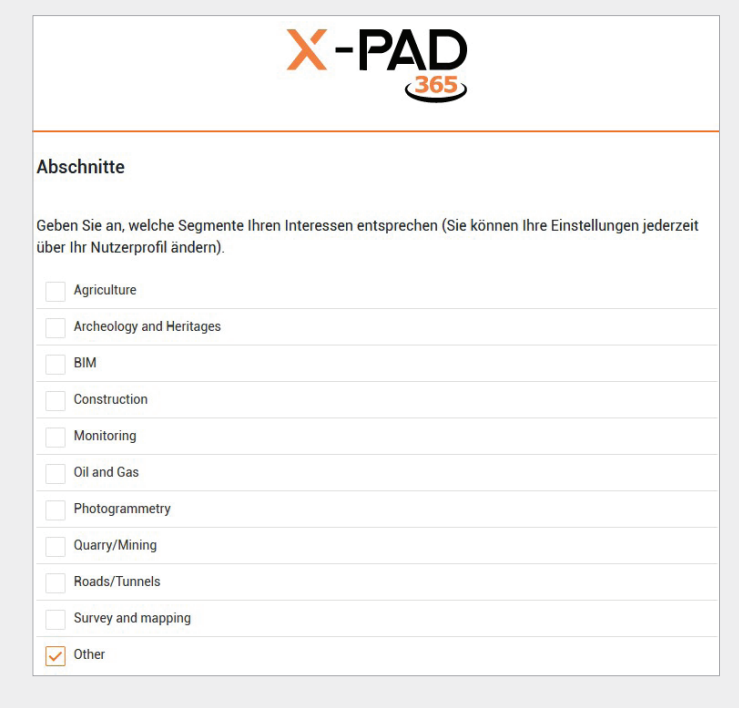

JOSEF ATTENBERGER GMBH Wasserburger Str. 7, D-84427 Sankt Wolfgang, Tel.: +49 (0) 8085-930510

Fax: +49 (0) 8085-930550, Internet www.attenberger.de, E-Mail info@attenberger.de

f www.facebook.com/attenberger.gmbh/ 💽 www.youtube.de/attenberger

🔘 www.instagram.com/attenberger\_vermessung in https://de.linkedin.com/company/josef-attenberger-gmbh